## How to sign up to Give As You Live to support Myra's Wells

*Give As You Live* is a free way of giving to charity when you shop online. It costs you nothing! But many retailers have signed up to donate a percentage of sales to your chosen charity. This is often 1% but can be more. Amazon usually gives 1.5%.

Not only that, but if you use the link in step 1 below, **Myra's Wells will earn another £5** when you earned £5 for Myra's Wells by using *Give As You Live*!

Here is how to sign up to support Myra's Wells.

1) Go to http://giveasyoulive-emails.com/21ZB-4RNKG-07WL1N-2HQX2Z-0/c.aspx

| C Q Search                   | ★ @ ♥ ♣ ♠ ♥ ≡ |
|------------------------------|---------------|
| For charities Log in Sign up | ^             |
| Search for store or product  |               |
| - Alton                      |               |

2) Click on "Sign up" at the top right of the page. This what you see:

| Give 🦉  | as you Live® |                                                      |    |
|---------|--------------|------------------------------------------------------|----|
|         | Cho          | ose a cause to suppo                                 | rt |
|         | Myra's Wells |                                                      | Q  |
| l l     |              | Myra's Wells                                         |    |
|         | <u>Suppo</u> | rt our charity of the month - Action On Hearing Loss |    |
|         |              |                                                      |    |
| Feature | d charities  |                                                      |    |

3) Ignore the 'Featured charities' and type "**Myra's Wells**" in the box as shown and click on the magnifying glass to search. This will give you:

| 📴 Mail - Mark Anness - OutL 🗙 🔯 Raise Free Donations For 🗙 😪 Choose a cause to sup                                                                                                    | ppor × +                                                |                                               |               |   |       | -          | Ø | × |
|----------------------------------------------------------------------------------------------------|---------------------------------------------------------|-----------------------------------------------|---------------|---|-------|------------|---|---|
| Image: State of the second state of the second state of the s |                                                         | C                                             | Q. Search     | 合 | ê 🛡 🦊 | <b>î</b> 👒 | ≡ | - |
| 📓 Most Visited 😻 Getting Started 🕒 Google 🔤 Halifax UK   Bank Acc 🍶 Others 🍒 Myras Wells                                                                                                    | s 📙 Stem publishing 🦲 Stamps 党 PDFMergel - Merge P.,. 🔇 | S. Everyclick   Fundraise                     |               |   |       |            |   |   |
| Give c                                                                                                    | as you Live®                                            |                                               |               |   |       |            |   |   |
|                                                                                                    | Choose a ca                                             | use to support                                |               |   |       |            |   |   |
|                                                                                                    | Myra's Wells                                            |                                               | Q             |   |       |            |   |   |
|                                                                                                    | Cai<br>Support our charity of the                       | n't decide?<br>month - Action On Hearing Loss |               |   |       |            |   |   |
| 1 search                                                                                                    | result                                                  |                                               |               |   |       |            |   |   |
|                                                                                                    | Myra's Wells                                            |                                               | Cause details |   |       |            |   |   |

4) Click on Myra's Wells where shown. This will give a window showing you the details of Myra's Wells:

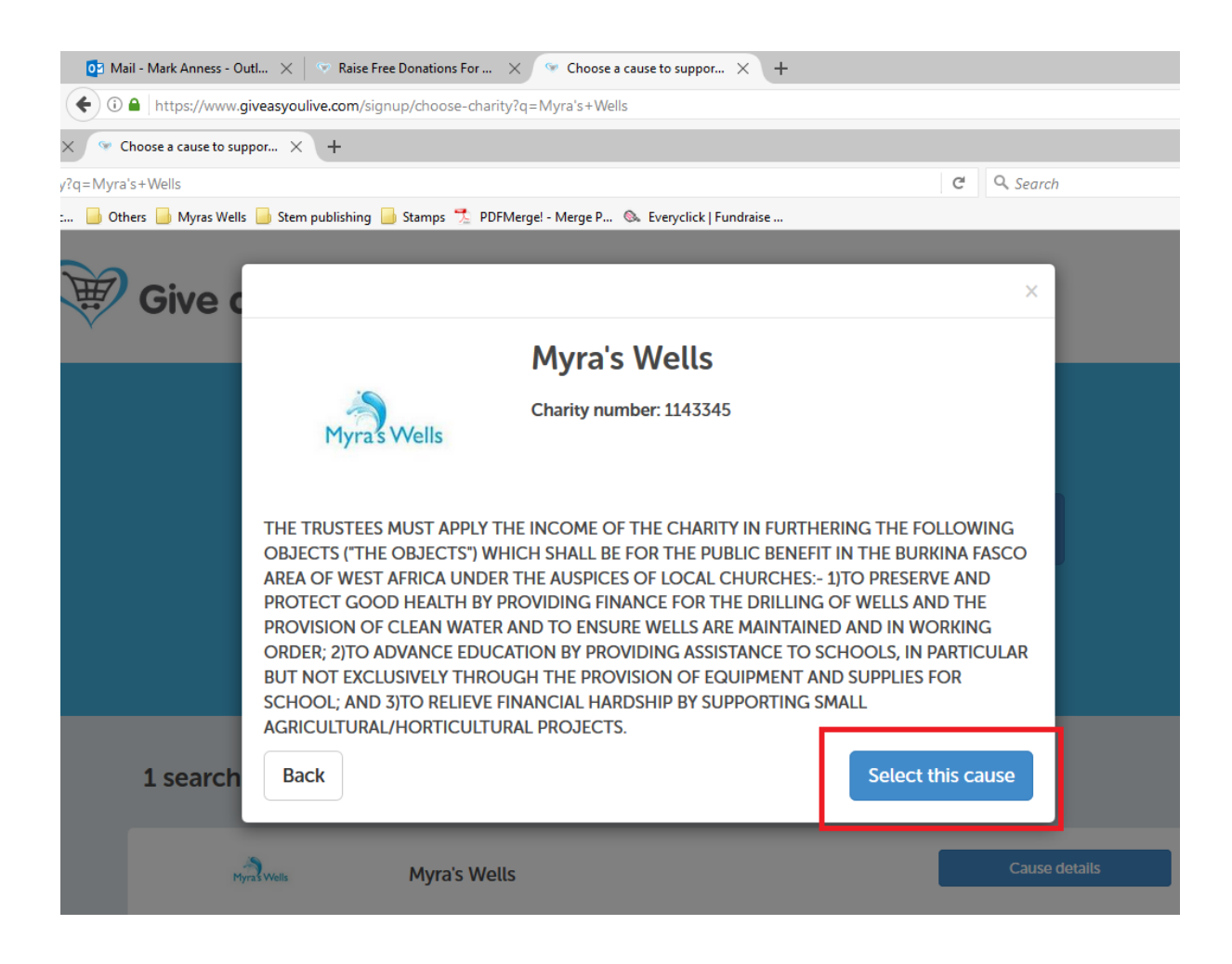

5) Click on "Select this cause". This will display the "Create your free account" page:

| Give as             | Give as you Live <sup>®</sup> Supporting: Myra's Wells |                      |  |  |
|---------------------|--------------------------------------------------------|----------------------|--|--|
| Create you          | Create your free account                               |                      |  |  |
| Sign up with your e | email address:                                         |                      |  |  |
|                     |                                                        | or                   |  |  |
| First name          | Your first name                                        | Log in with Facebook |  |  |
| Last name           | Your last name                                         |                      |  |  |
| Email address       | e.g. your@email.com                                    |                      |  |  |
| Password            | Password I'm not a obot Create account                 |                      |  |  |

- 6) Fill in your **First** and **Last Names** and your **Email address**. Enter a **Password** which you will need to remember. Be careful typing this as you will not be able to see it.
- 7) Tick the box next to "I'm not a robot". This will turn into a green tick. If you are very unlucky, you may have to look at a picture and click on parts that show some named object, or solve some other puzzle. Many websites use something like this to prove that it is a real person using the site and not some computer set up to try to create false accounts.
- 8) Click on "Create account". The next page is:

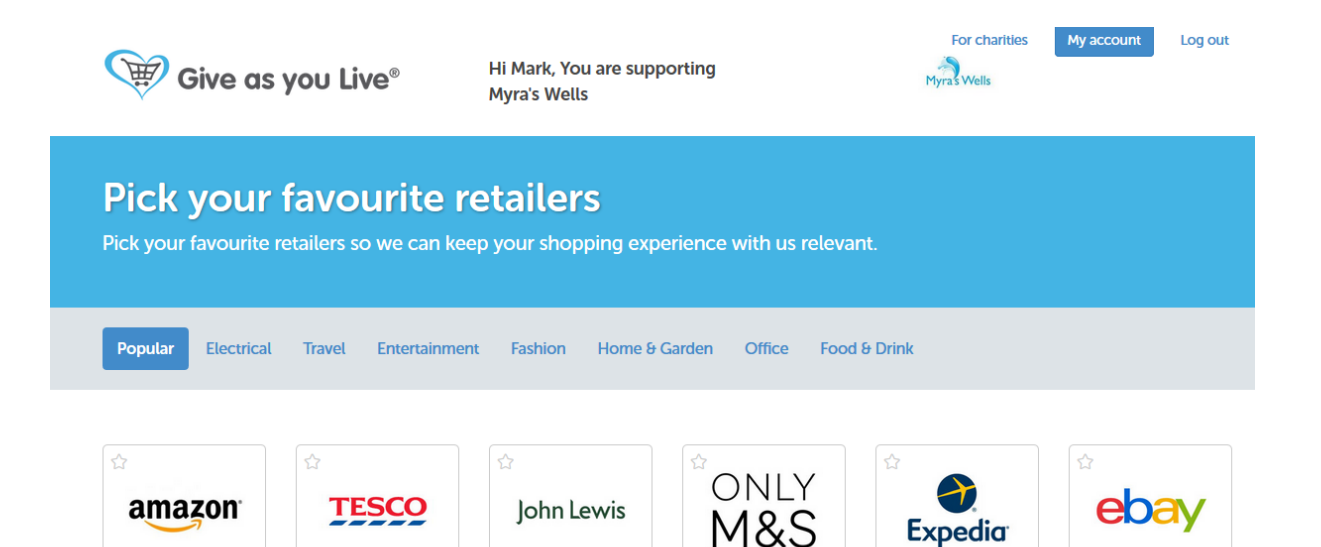

9) Note that you are NOT saying that the shops you choose are the ones where you can earn donations; they are only those that you might use regularly. When you start shopping, there is a long list of shops to choose from!

There is no need to choose any favourites, but if you do, these retailers will be more easily available for you when you do your shopping. If you want to choose some, click on them and the star in the top left corner of the square will turn yellow:

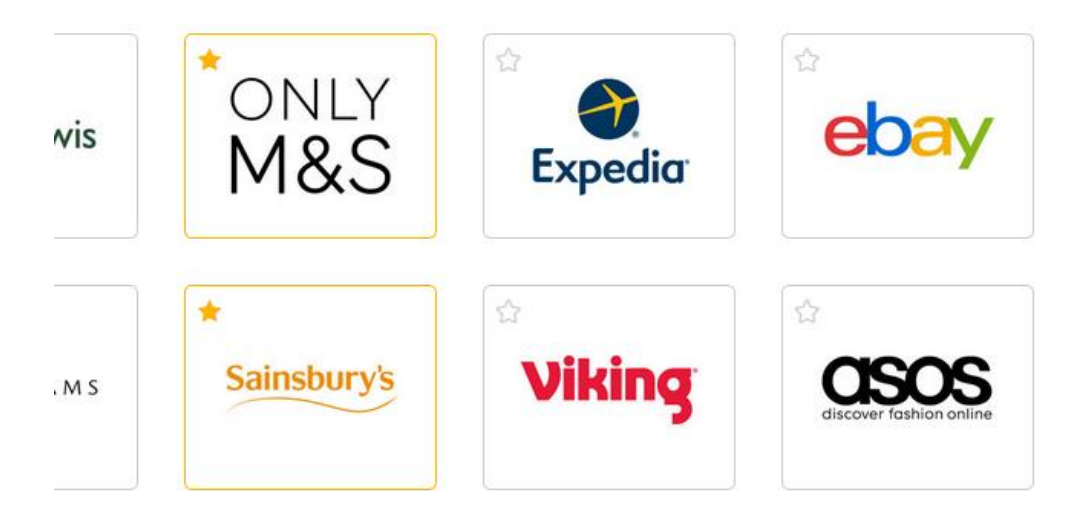

10) When you have finished, you can click on "**Continue**" (if you have chosen some favourites) or "**Skip this step**" (if don't want to choose favourites).

| EAT            |         | STREET | HUUEISAATT | Trains |
|----------------|---------|--------|------------|--------|
| Skip this step |         |        | Continue   |        |
| Give as you    | u Live® |        |            |        |

11) You will then see the "Welcome" page.

| ×                                                                                                    |
|----------------------------------------------------------------------------------------------------|
| Welcome Mark!                                                                                                |
| Thanks for joining Give as you Live so you can raise free funds for Myra's Wells every time you shop online. |
| As you're new to the site, can we show you around?                                                           |
| Ok, show me how it works                                                                                     |
| Skip this, I know how it works                                                                               |
| n<br>d:                                                                                                    |

12) You may want to click on "**Ok, show me how it works**". Or if you want to just work it out, click on "**Skip this, I know how it works**"

You may also see this page:

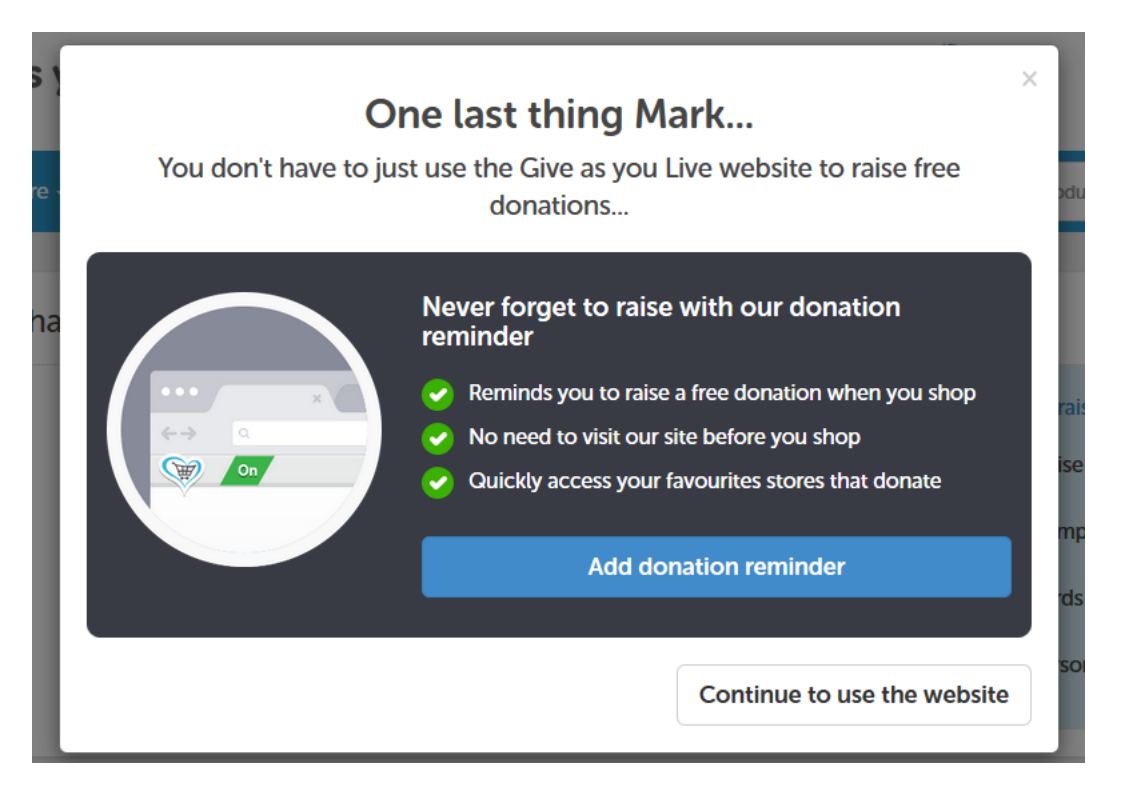

13) It is useful to click on "**Add donation reminder**". If you use a shopping site which is *Give As You Live* member, you will be reminded to log into *Give As You Live* to get the donation (if you haven't already logged in ..).

If you chose to add the donation reminder, your browser may ask you to confirm that you want to allow this 'Add-in' to be used.

- 14) Please note that Amazon does not allow these reminders to happen if you use Amazon, please log into *Give As You Live* first see the "How to use Give As You Live guide"!
- 15) Now just log out

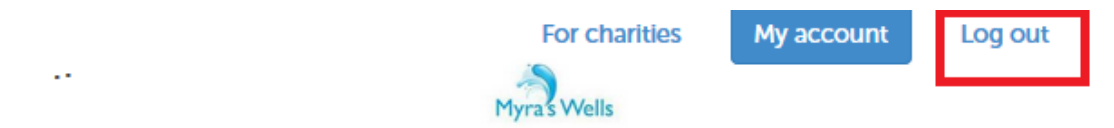

Click on "Log out" at the top of the page.